## How Candidates Can View Submitted and Incomplete Applications

First, they will need to sign into their GovernmentJobs account. They can do so by going to <u>governmentJobs.com</u>, selecting Log In, and inputting their account information.

| GOVERNMENTJOBS                                                                                            |                                                                                                    | SIGN UP EMPLOYERS |
|----------------------------------------------------------------------------------------------------|----------------------------------------------------------------------------------------------------|-------------------|
| Become an Access Member and let employers find you. It                                                    | LOG IN<br>All fields are required<br>Username or Email                                                  |                   |
| Find Purpose in the Public<br>Sector<br>Search for and apply to government<br>jobs with one easy profile. | Password<br>Sign In<br><u>Forgot Username?</u> 1 <u>Reset Password</u><br>er sign in with<br>f Facebook |                   |

Once signed in to their account, they can view their applications by selecting their name and Applications & Status.

| GOVERNMENTJOBS                          | Resources 💟 🚺 Kelli Brook |
|-----------------------------------------|---------------------------|
|                                         | Profile                   |
|                                         | Applications & Status     |
| Find Durness in the Public              | Account Settings          |
| Sector                                  | Help                      |
| Search for and apply to government      | Sign Out                  |
| jobs with one easy profile.             |                           |
| O Job Title Keyword O City State or Zin |                           |

The candidate will be taken to the applications screen and should be viewing their submitted applications first. If there are any action items that need to be completed (i.e.: self-scheduling for an exam), they can complete that by selecting the item under Actions.

| 🦾 GOV                                                                                         | 'ERNMENT <b>JOBS</b>                                     |                      |         |  |
|-----------------------------------------------------------------------------------------------|----------------------------------------------------------|----------------------|---------|--|
| Applications                                                                                  |                                                          | Submitted Incomplete |         |  |
| POSITION                                                                                      | APPLICATION STATUS                                       |                      | ACTIONS |  |
| Human<br>Resources<br>Information<br>System/Process<br>Analyst I<br>Solano County, California | Applied on 10/15/2024 10:04 AM Pacific<br><u>History</u> | Application Received |         |  |

To view the application, the candidate selects the position they applied for, and their application will appear, as well as the option to view the Job Details (job posting). There is also the option for them to print their application.

| GOVERNMENT <b>JOBS</b>                                                                    |              | Resources 🗹 🚺 Kelli Brook                                                                                      |
|-------------------------------------------------------------------------------------------|--------------|----------------------------------------------------------------------------------------------------|
| Applications Submitte                                                                     | d Incomplete | <ul> <li>Human Resources Information System/Process Analyst I</li> <li>Job Details Application View</li> </ul> |
| POSITION APPLICATION STATUS                                                               | ACTIONS      | General Information                                                                                            |
| Human<br>Resources<br>Information<br>System/Process<br>Analyst I<br>source contr, cantoma | on Received  | Contact Information Name Kelli Logan Brook Address                                                             |
| Human Applied on 05/13/2024 04:34 PM Pacific Applicat                                     | ion received |                                                                                                    |

To view incomplete applications, the candidate can select Incomplete at the top and be taken to the incomplete applications screen.

| n eov                                                                                         | ERNMENTJOBS                                              |                      |         |
|-----------------------------------------------------------------------------------------------|----------------------------------------------------------|----------------------|---------|
| Applications                                                                                  |                                                          | Submitted Incomplete |         |
| POSITION                                                                                      | APPLICATION STATUS                                       |                      | ACTIONS |
| Human<br>Resources<br>Information<br>System/Process<br>Analyst I<br>Solano County, California | Applied on 10/15/2024 10:04 AM Pacific<br><u>History</u> | Application Received |         |